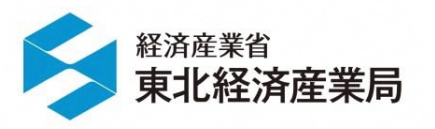

令和2年10月28日 福島県郡山エリア

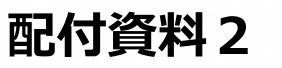

# RESAS基礎・テーマ別セミナー

## 午後の部 セミナーテーマ/商業

## 東北経済産業局

企画調査課

## 演習の流れ

## <u>本日のテーマ:商業者の仮想事例からRESAS活用方法を探ってみよう!!</u>

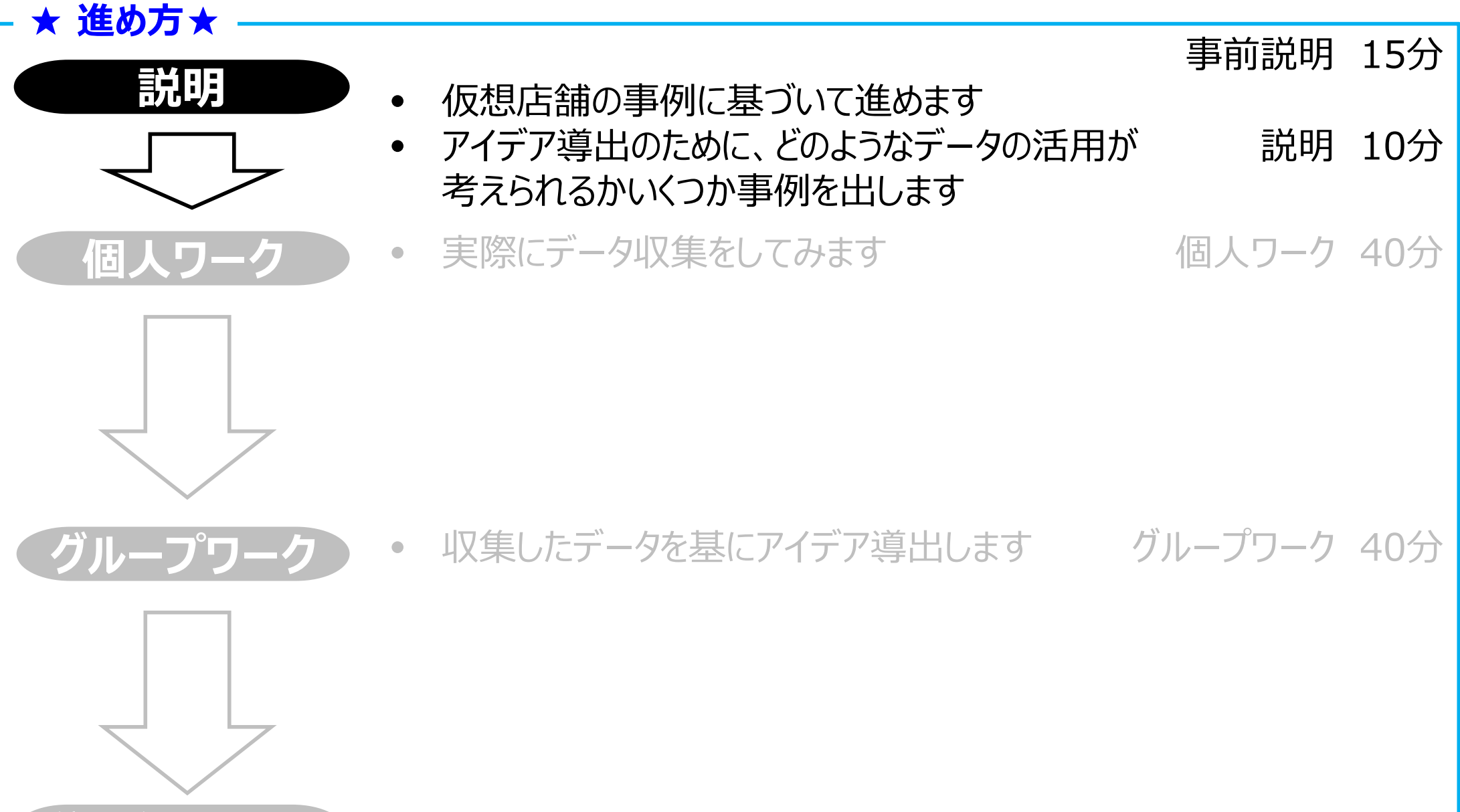

• 発表をお願いします ※時間次第

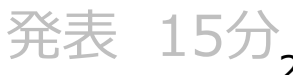

## 8マップ・81メニューを搭載

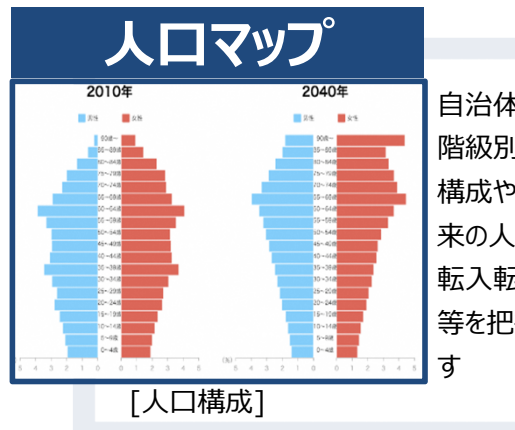

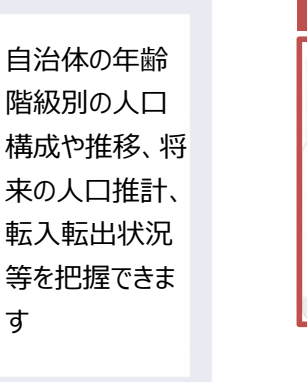

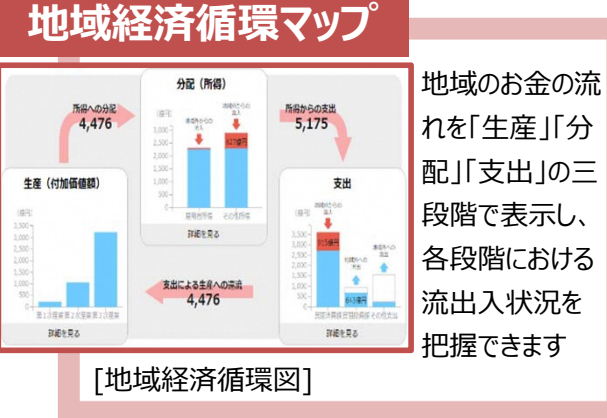

地域の人気ス

ポットや、来訪

問者の出発地、

インバウンド観光

の動向等を把

握できます

観光マッフ

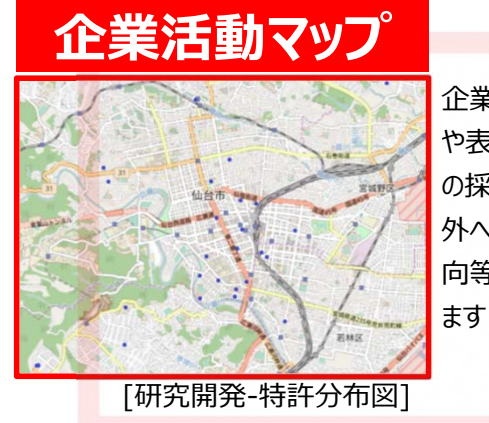

企業の特許数 や表彰・補助金 の採択状況、海 外への進出動 向等を把握でき ます

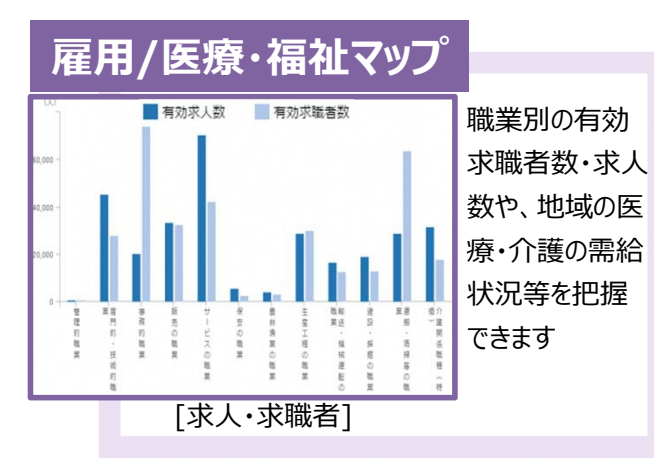

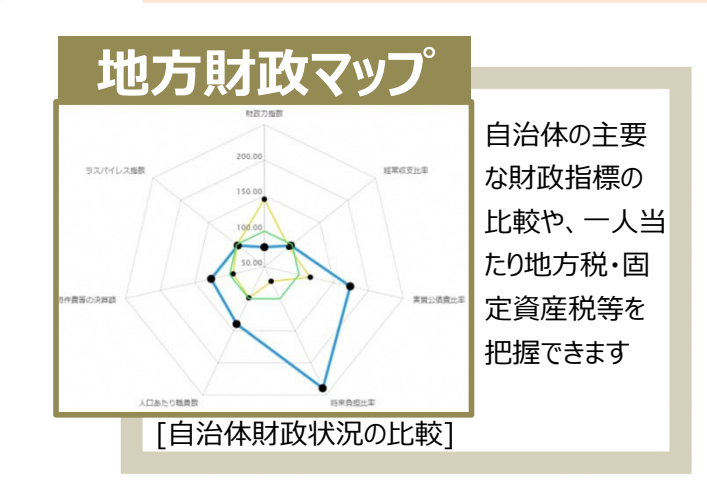

[外国人移動相関分析]

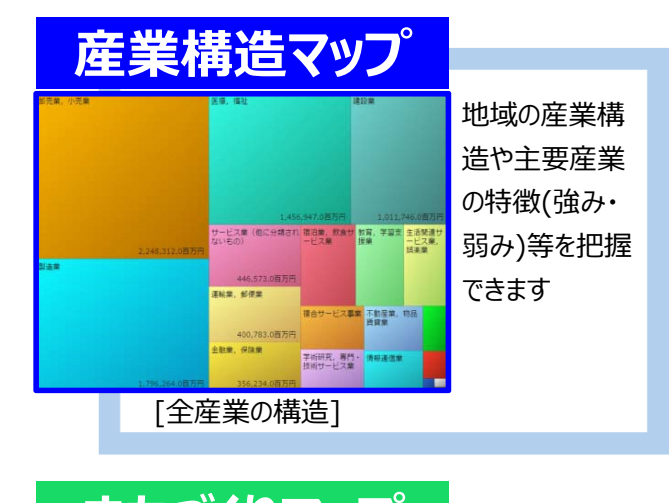

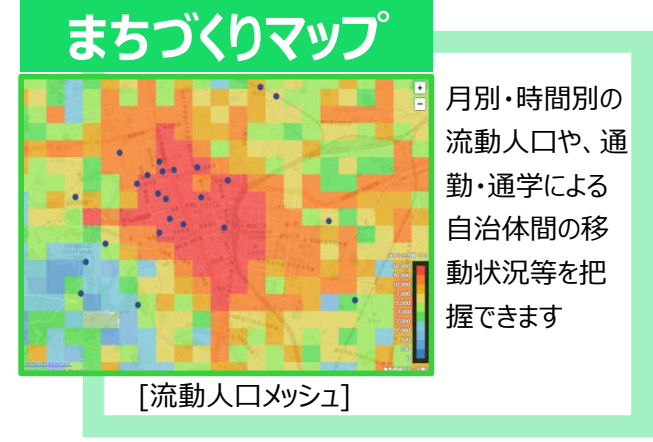

## 全81メニュー一覧

| <u>1. 人口マップ</u>               | く農業>                     | 5. 観光マップ                  |
|-------------------------------|--------------------------|---------------------------|
| 1-1. 人口構成                     | 3-4-1. 農業の構造             | <国内>                      |
| 1-2. 人口増減                     | 3 – 4 – 2. 農業産出額         | 5-1-1. 目的地分析              |
| 1-3.人口の自然増減                   | 3-4-3. 農地分析              | 5 – 1 – 2. From-to分析(宿泊者) |
| 1-4.人口の社会増減                   | 3 – 4 – 4. 農業者分析         | 5-1-3. 宿泊施設               |
| 1 – 5. 新卒者就職·進学               | <林業>                     | <外国人>                     |
| 1-6.将来人口推計                    | 3-5-1.林業総収入              | 5-2-1.外国人訪問分析             |
| 1-7. 人口メッシュ                   | 3-5-2.山林分析               | 5-2-2. 外国人滞在分析            |
| 1 – 8. 将来人口メッシュ               | 3 – 5 – 3. 林業者分析         | 5-2-3. 外国人メッシュ            |
|                               | <水産業>                    | 5-2-4.外国人入出国空港分析          |
| 2. 地域経済循環マップ                  | 3-6-1. 海面漁獲物等販売金額        | 5-2-5.外国人移動相関分析           |
| 2 – 1. 地域経済循環図                | 3 – 6 – 2 . 海面漁船·養殖面積等分析 | 5-2-6.外国人消費の比較(クレジットカード)  |
| 2 – 2.生産分析                    | 3-6-3.海面漁業者分析            | 5-2-7.外国人消費の構造(クレジットカード)  |
| 2 – 3.分配分析                    | 3-6-4.内水面漁獲物等販売金額        | 5-2-8.外国人消費の比較(免税取引)      |
| 2 – 4.支出分析                    | 3 – 6 – 5 .内水面漁船·養殖面積等分析 | 5-2-9.外国人消費の構造(免税取引)      |
| 2-5.労働生産性等の動向分析               | 3-6-6. 内水面漁業者分析          |                           |
|                               |                          | <u>6. まちづくりマップ</u>        |
| <u>3. 産業構造マップ</u>             | <u>4.企業活動マップ</u>         | 6 – 1 . From-to分析(滞在人口)   |
| <全産業>                         | <企業情報>                   | 6 – 2. 滞在人口率              |
| 3-1-1.全産業の構造(一部※)             | 4-1-1.産業間取引(※)           | 6 – 3. 通勤通学人口             |
| 3 – 1 – 2. 稼ぐ力分析              | 4-1-2.企業間取引(※)           | 6-4. 流動人口メッシュ             |
| 3-1-3. 企業数                    | 4 – 1 – 3.表彰·補助金採択       | 6-5. 建物利用状況               |
| 3 – 1 – 4. 事業所数               | 4-1-4. 創業比率              | 事業所立地動向                   |
| 3 – 1 – 5.従業者数(事業所単位)         | 4-1-5.経営者平均年齢(※)         | 6-6.施設周辺人口                |
| 3 – 1 – 6 . 付加価値額(企業単位)       | 4-1-6.黒字赤字企業比率           | 6 – 7. 不動産取引              |
| 3 – 1 – 7.労働生産性(企業単位)         | 4 – 1 – 7.中小・小規模企業財務比較   |                           |
| <製造業>                         | <海外取引>                   | 7. 雇用/医療・福祉マップ            |
| 3 – 2 – 1. 製造業の構造             | 4-2-1.海外への企業進出動向         | 7-1. 一人当たり賃金              |
| 3 – 2 – 2. 製造業の比較             | 4-2-2.輸出入取引              | 7 – 2. 有効求人倍率             |
| 3 – 2 – 3. 製造品出荷額等            | 4-2-3. 企業の海外取引額分析        | 7 – 3. 求人・求職者             |
| <小売・卸売業(消費)>                  | <研究開発>                   | 7-4. 医療需給                 |
| 3 – 3 – 1. 商業の構造              | 4-3-1.研究開発費の比較           | 7-5.介護需給                  |
| 3-3-2. 商業の比較                  | 4-3-2.特許分布図              |                           |
| 3-3-3. 年間商品販売額                |                          | 8. 地方財政マップ                |
| 3 – 3 – 4. 消費の傾向(POSデータ)      | 凡例                       | 8-1. 自治体財政状況の比較           |
| 3 – 3 – 5 . From-to分析(POSデータ) | 赤字 : 2020年8月27日データ更新メニュー | 8-2. 一人当たり地方税             |
|                               | (※):限定メニュー               | 8-3. 一人当たり市町村民税法人分        |
|                               |                          | 8-4. 一人当たり固定資産税           |

## RESASの基本操作

検索サイトで "RESAS" または "地域経済分析システム" と検索してください (URL: <u>https://resas.go.jp</u>)

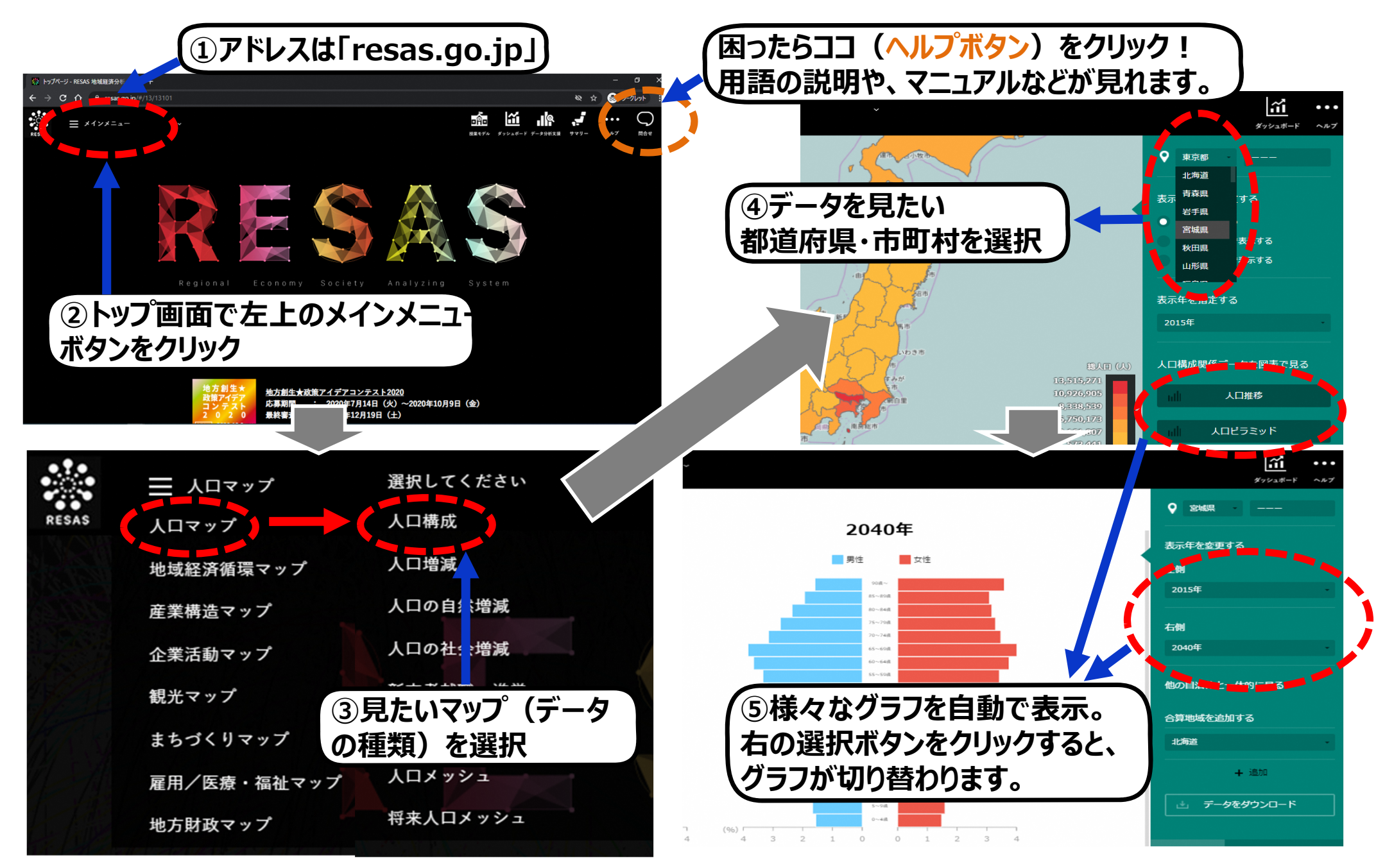

## 【参考①】各種メッシュの操作方法

メッシュの操作方法は「人口マップー人口メッシュ・将来人口メッシュ」「観光マップー外国人-外国人メッシュ」「まちづくりマップー 流動人口メッシュ」でも同様の操作になります。 本頁は例として「まちづくりマップー流動人口メッシュ」の操作方法を掲載します。

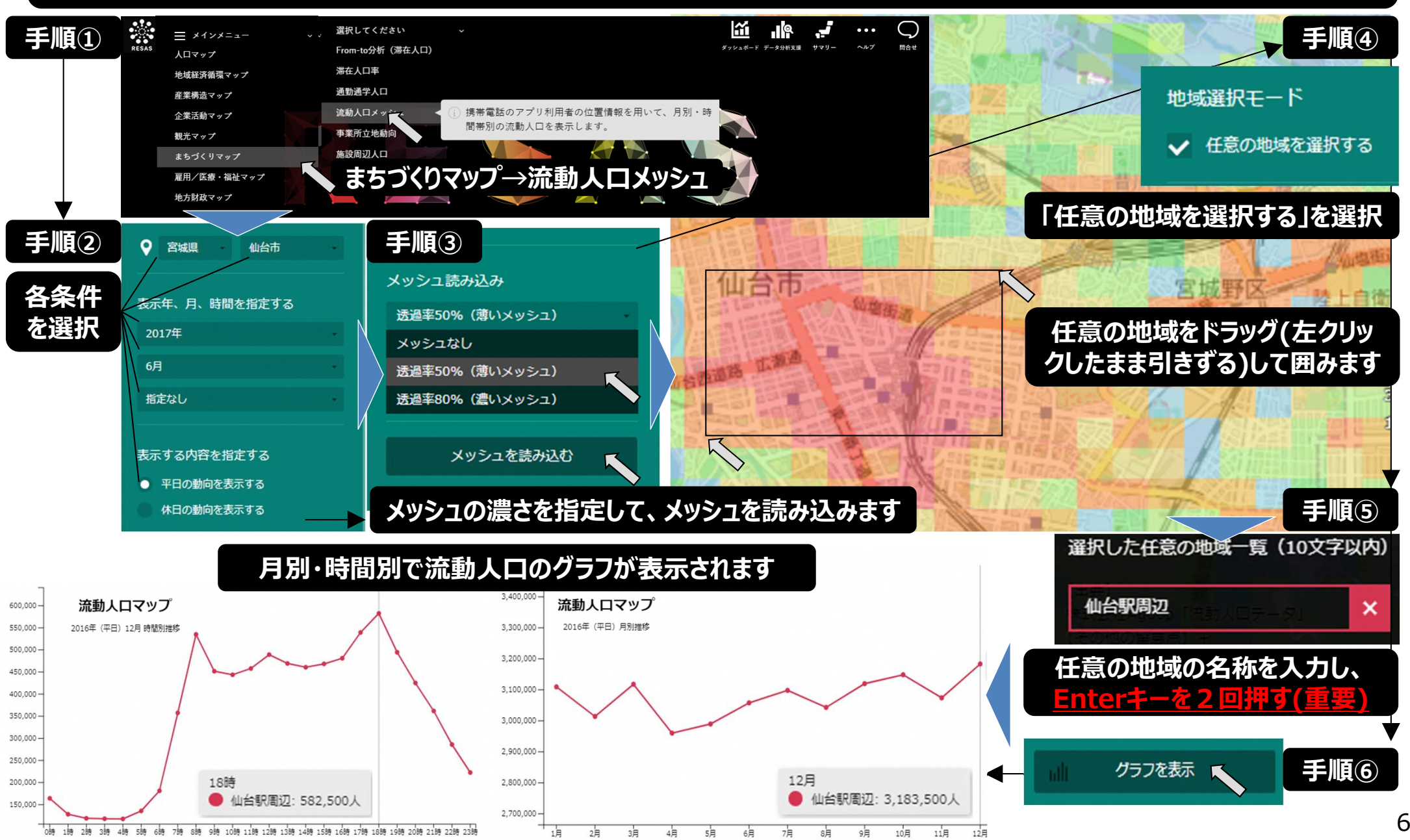

## 【参考②】観光目的地への出発地・月別表示回数表示の操作方法

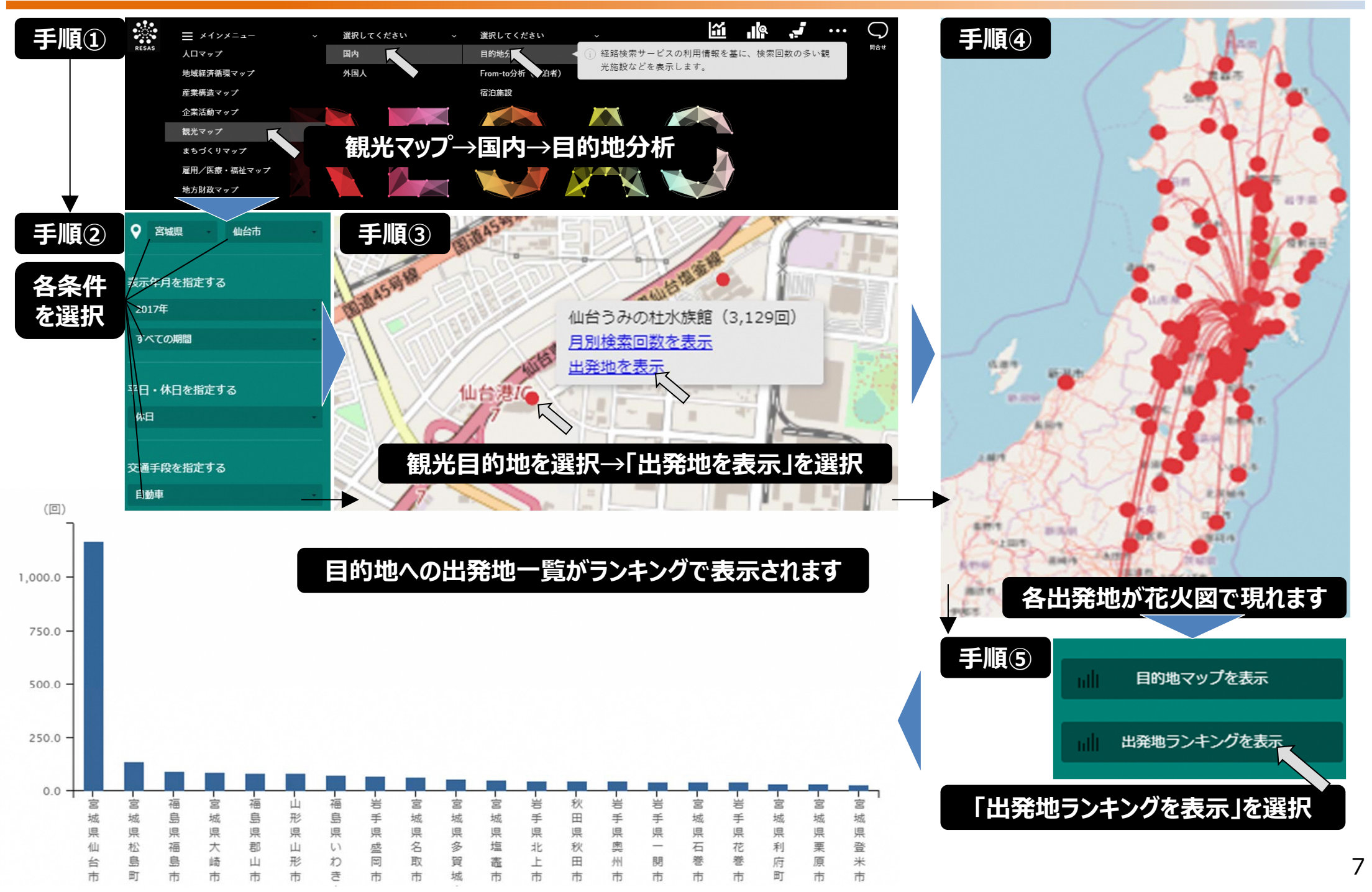

## 演習で想定されるデータのご紹介

## 産業構造マップ(消費の動向(POSデータ))

#### 産業構造マップ → 小売・卸売業(消費) → 消費の傾向(POSデータ)

 $\triangleright$ 

#### 福島県における商品の購入金額・購入延べ人数・購入点数の商品分類ごとの割合を表示

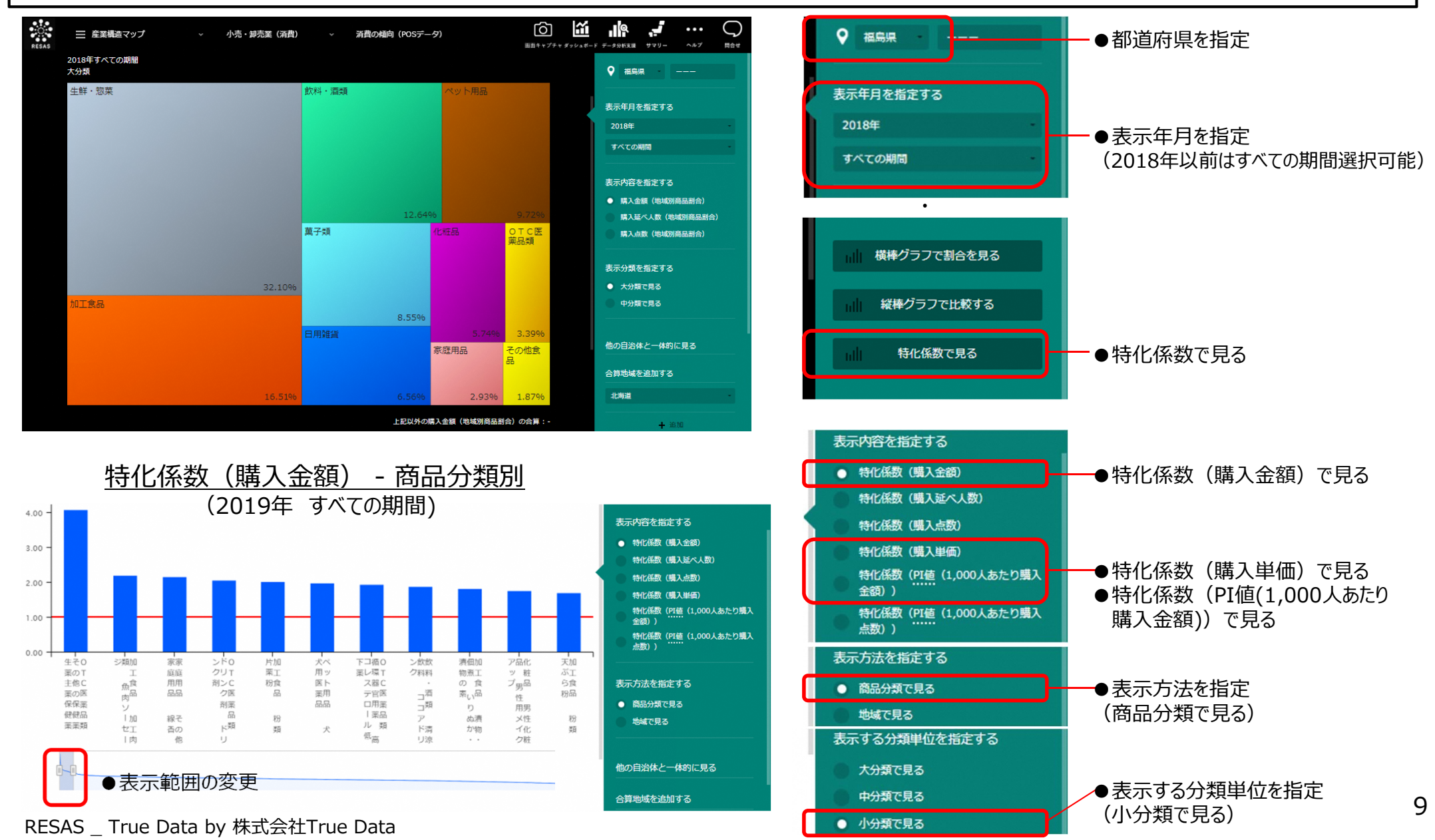

## まちづくりマップ(流動人口メッシュ)

#### まちづくりマップ → 流動人口メッシュ

▶ 1スマートフォンアプリの位置情報をもとに、500mメッシュにおける流動人口を月別・時間帯別で表示

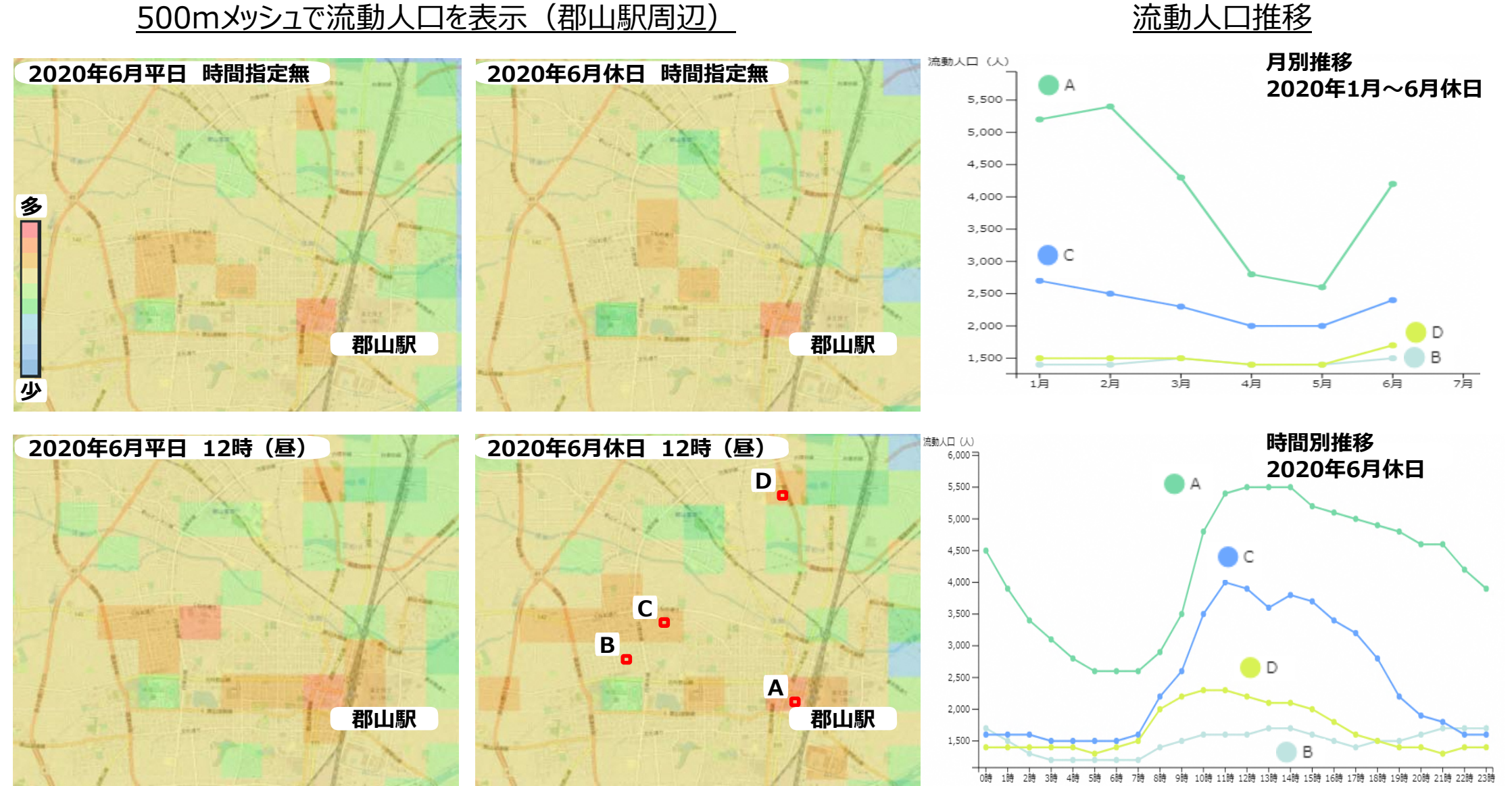

RESAS\_「混雑統計®」©ZENRIN DataCom CO., LTD

## 観光マップ(目的地分析)

#### 観光マップ → 国内 → 目的地分析

ナビアプリの情報をもとに、観光施設の検索回数や検索時期、出発地を表示

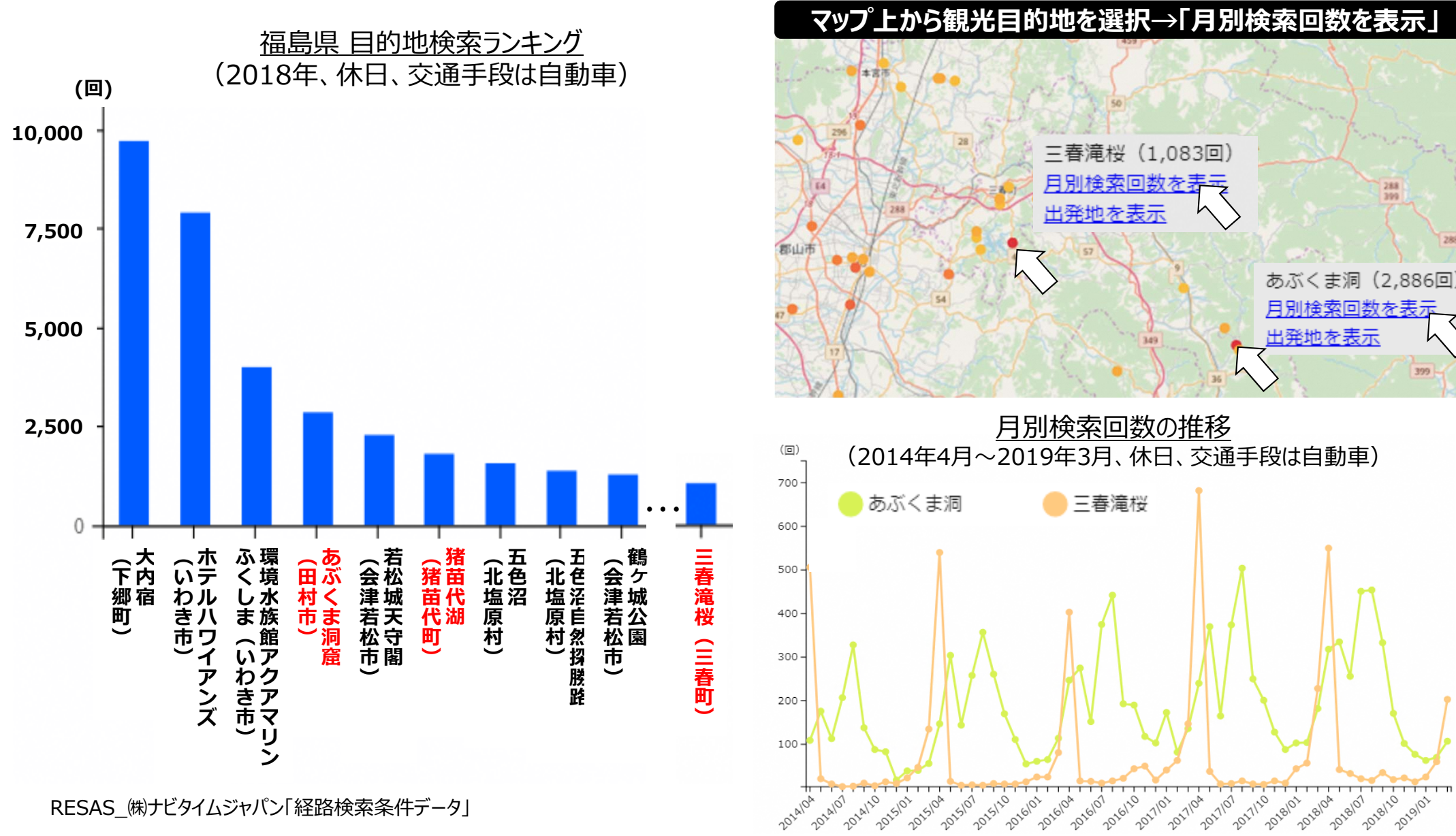

2018/07 2018/10 2019/01

399

## 人口マップ(将来人口メッシュ)

#### 人口マップ → 将来人口メッシュ

> 2010年人口および将来人口(2050年)について、総数、増減数、増減率を1kmメッシュ単位で表示

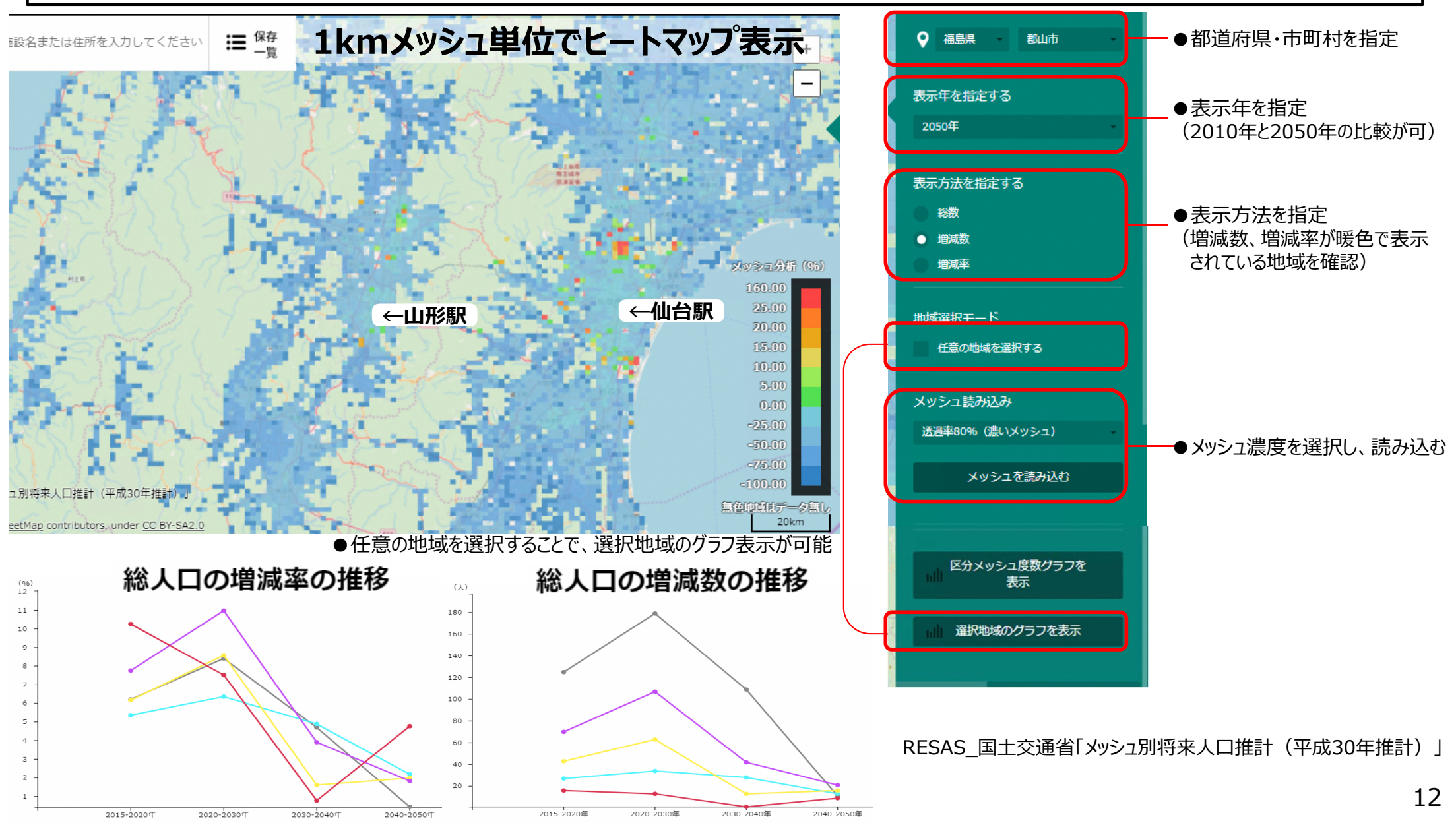

## まちづくりマッフ゜(不動産取引)

#### まちづくりマップ → 不動産取引

▶ 不動産の種類別の取引面積1平方メートル当たりの平均取引価格を地域(都道府県・市区町村)で表示

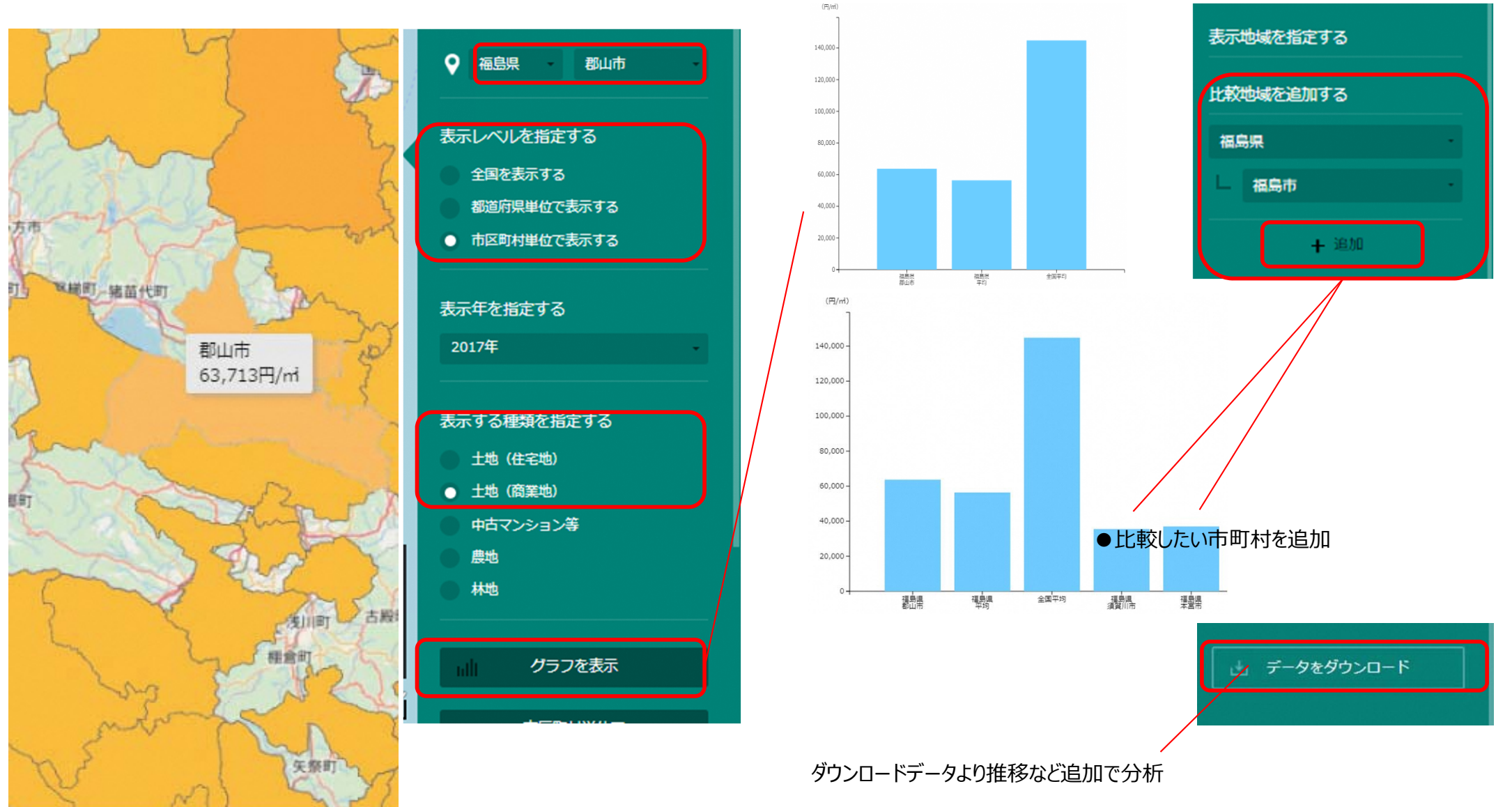

RESAS\_国土交通省「土地総合情報システム 不動産取引価格情報」

## RESASの利用推奨環境・活用サポート

- 利用推奨環境
  - CPU: Intel core 2 Duo CPU E7500 以上
  - OS: Windows 7 (64bit) 以降
  - ソフトウェア(ブラウザ): Google Chrome 41.0 以降 Internet Explorer11
- 活用サポート
- 東北経済産業局では、RESASの利活用促進に向け、「地域経済分析システム普及 活用支援調査員」を配置し、地方自治体や、金融機関、教育機関、企業等における 利活用をサポートしています。
- RESASでご不明な点がありましたら、お気軽に下記ご連絡先までご相談ください。

東北経済産業局総務企画部企画調査課
担当:佐藤、菅原、金野、植木
(電話) 022-221-4861
(メール) thk-kikaku@meti.go.jp

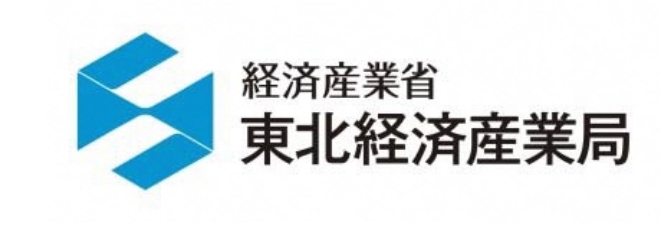